# zoundream

### Felicidades por recibir tu BabyT!

Este smartphone está dedicado a ejecutar la aplicación Baby Translator y requiere una conexión a internet estable a través de wifi para conectarse al servicio en la nube de Zoundream, impulsado por AMSI.

Coloca el dispositivo horizontalmente en el soporte tal como se muestra en la foto a la derecha. La puerta de carga USB está en el lado derecho.

El dispositivo se puede usar unas horas sin estar

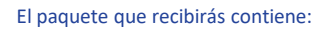

Log in to your Accou

- 1. Un soporte para teléfono móvil.
- El dispositivo android (Nokia o Alcatel). 2.
  - Un cargador Usb + cable Usb-c.

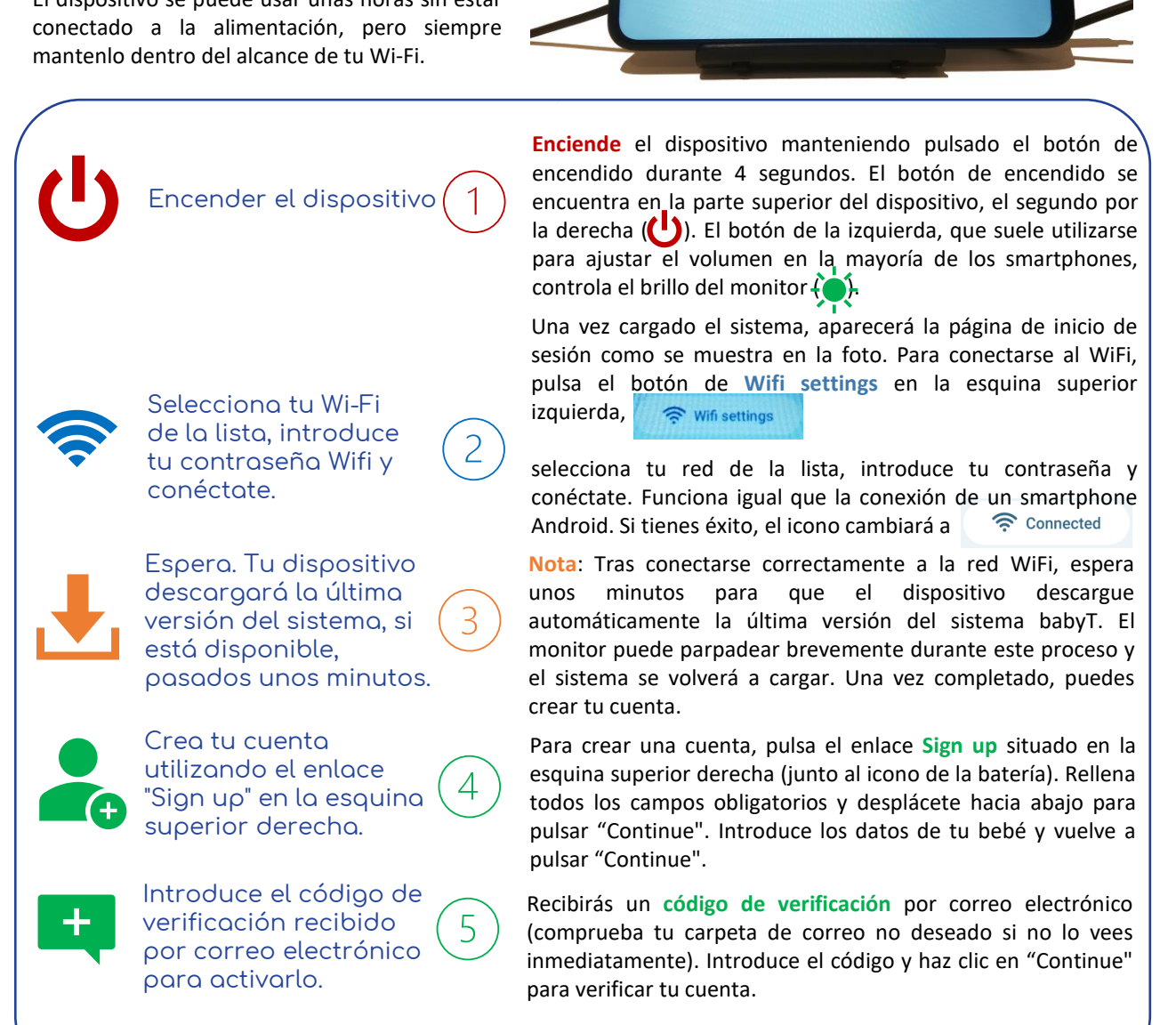

### Todo a punto, ¡listo para empezar!

- Es IMPORTANTE que tengas en cuenta que debes utilizar siempre el mismo nombre de usuario y evitar crear uno nuevo a menos que se te indique.
- Si te desconectas de tu dispositivo, puedes volver a conectarte con tus credenciales actuales.
- Si olvidas tu contraseña, no te preocupes, haz clic en el enlace "I forgot my password" que encontrarás debajo del formulario de acceso. Recibirás un correo electrónico con un código para establecer una nueva contraseña.

## zoundream

### Lo que hay que saber sobre el BabyT 🕻

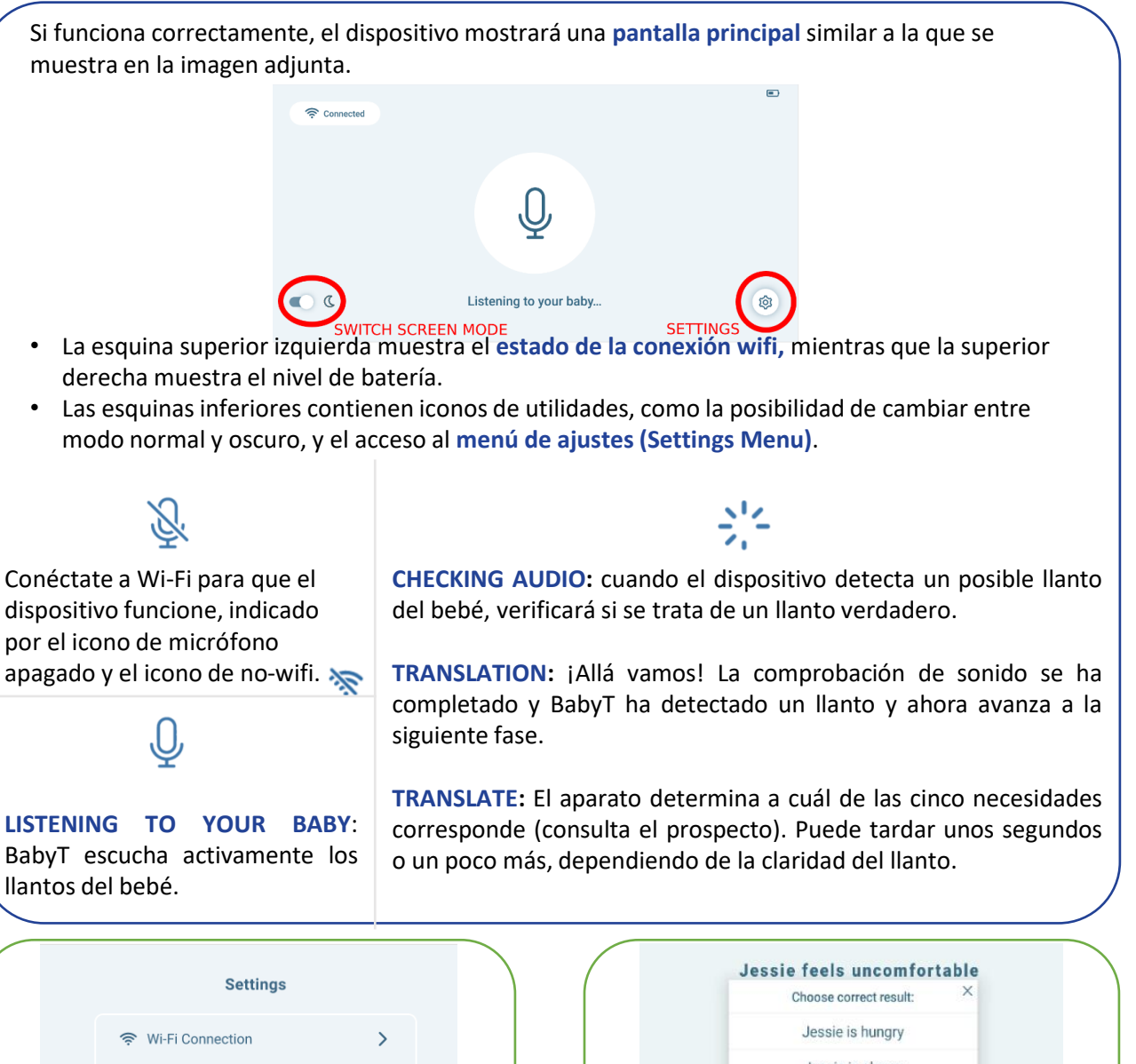

| 奈 Wi-Fi Connection               | > |  |
|----------------------------------|---|--|
| 🖉 Change Password                | > |  |
| <ul><li>Your Baby Info</li></ul> | > |  |
| ·☆- Brightness                   | > |  |
| [→ Log Out                       | > |  |

El Settings Menu ofrece varias opciones.

Nota: La opción **"Your Baby Info"** te permite actualizar la **fecha de nacimiento y el sexo** de tu bebé en cualquier momento.

Esta información es crucial para nuestra investigación, así que **asegúrate de que siempre es exacta** y actualizada.

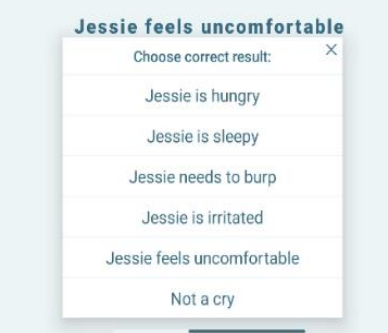

#### ¡Por favor, comparte tus comentarios!

Las traducciones aparecerán en la pantalla durante aproximadamente 2 minutos. Durante este tiempo, puedes indicar si crees que la traducción es correcta pulsando el botón "positivo" o "negativo", y proporcionar la traducción correcta si la conoces.

Tu aportación es CRUCIAL para nuestros esfuerzos.